https://wiki.teltonika-networks.com/view/SMS\_sending\_command

# **SMS sending command**

## Contents

- <u>1 AT commands via Windows terminal</u>
- 2 AT commands via Ubuntu terminal

## AT commands via Windows terminal

• You will be accessing TRM2xx modem via AT command's port. Check which port is AT port via Device Manager. In this example it is COM13:

×

×

- The following example will use Terminal v1.9b. Scan all ports by pressing ReScan.
- Select COM13, set the Baud rate to 115200, data bits to 1, parity none, Stop bits to 1 and press Connect.

×

• First enter the ATE1 command to enable local echo (to see the output like "OK" to any command).

×

• Second enable SMS text mode with AT+CMGF. The command specifies the input and output format of the short messages. In this case enter AT+CMGF=1.

×

• Issue AT+CMGS="<phone number>" to enter SMS text input prompt mode. After invoking the write command, wait for the prompt ">":

×

• In the text area type the SMS text. When finished – hit Ctrl+Z to send the SMS. Once Ctrl+Z is hit and SMS is sent – you shall see your text and "+CMGS: " code that denotes how many symbols were sent.

#### ×

#### AT commands via Ubuntu terminal

• After connecting the modem to your computer, we scan all connected devices. We see four USB devices, one of which will be for AT commands (usually USB2 or USB3).

×

• Now connect via minicom (USB2 in this case):

×

• After successful login, enter the following commands:

×

1. First enter the ATE1 command to enable local echo (to see the output like "OK" to any command).

2. Enable SMS text mode with AT+CMGF. The command specifies the input and output format of the short messages. In this case enter AT+CMGF=1.

3. Issue AT+CMGS="<phone number>" to enter SMS text input prompt mode. After invoking the write command, wait for the prompt ">" In the text area type the SMS text. When finished - hit Ctrl+Z to send the SMS. Once Ctrl+Z is hit and SMS is sent - you shall see your text and "+CMGS: " code that denotes how many symbols were sent.